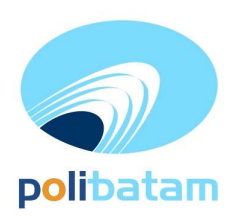

# KEMENTERIAN PENDIDIKAN, KEBUDAYAAN, RISET, DAN TEKNOLOGI

#### POLITEKNIK NEGERI BATAM

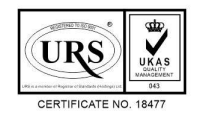

Jalan Ahmad Yani, Batam Centre, Kecamatan Batam Kota, Batam 29461 Telepon +62 778 469856 - 469860, Faksimile +62 778 463620 Laman: www.polibatam.ac.id, Surel: info@polibatam.ac.id

## PENGUMUMAN No. 300/WDI.PL29/VI/2024

| Dari    | : | Wakil Direktur Bidang Akademik                                              |
|---------|---|-----------------------------------------------------------------------------|
| Untuk   | : | Peserta Jalur Ujian Masuk Politeknik Negeri Batam                           |
| Perihal | : | Hasil Seleksi, Ketentuan, dan Jadwal Daftar Ulang Jalur RPL Semester Ganjil |
|         |   | Tahun Aiaran 2024/2025                                                      |

#### Lampiran : 1 Berkas

Berdasarkan Hasil Seleksi jalur masuk Rekognisi Pembelajaran Lampau (RPL) yang telah dilaksanakan, maka disampaikan beberapa hal sebagai berikut :

- 1. Hasil seleksi dan status kelulusan dapat dilihat melalui *website* <u>https://registrasi.polibatam.ac.id/ dengan</u> <u>mekanisme sebagai berikut :</u>
  - a. Peserta melakukan login dengan mengisikan username (NIK/NISN/Passpor) dan tanggal lahir. Contoh :

*Username* : 217146573839278 / NIK

Password : 2001-12-01 / Tanggal Lahir

- b. Selanjutnya peserta memilih menu Riwayat
- c. Pada kolom sebelah kanan terdapat tombol 'lihat kelulusan' yang dapat di klik untuk melihat informasi kelulusan
- d. Jika peserta dinyatakan lulus, maka tampilan akan berwarna hijau
- 2. Peserta yang dinyatakan lulus dapat melakukan daftar ulang pada 31 Juli sd 09 Agustus 2024.
- 3. Mekanisme daftar ulang sebagai berikut:
  - a. Peserta yang telah dinyatakan lulus seleksi membuka laman: http://registrasi.polibatam.ac.id/daftar\_ulang/
  - b. Pilih dan klik jalur masuk
  - c. Kemudian Login menggunakan Username dan Password seperti contoh :
    - a. Username : 2329054512 / Nomor pendaftaran
    - b. *Password* : 2001-10-10 / Tanggal lahir
  - d. Setelah login, silahkan buat kode pembayaran dengan mengisikan email aktif (email pribadi) dan bank yang akan digunakan untuk membayar biaya pendidikannya
  - e. Kode pembayaran akan diinfokan melalui email yang sebelumnya telah diisikan
  - f. Peserta melakukan pembayaran sesuai dengan *Virtual Account /* kode pembayaran yang telah terkirim melalui email
  - g. Kode *virtual account* akan aktif selama 1x24 jam, jika kode sudah *expired* maka kode dapat di buat kembali.
  - h. Virtual account hanya dapat dibayarkan melalui REKENING BNI dan REKENING BTN Syariah.
  - i. Untuk pembayaran melalui Rekening **BTN Syariah** mekanisme pembayaran dapat dilihat pada lampiran pengumuman.

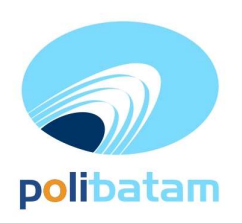

### KEMENTERIAN PENDIDIKAN, KEBUDAYAAN, RISET, DAN TEKNOLOGI

#### POLITEKNIK NEGERI BATAM

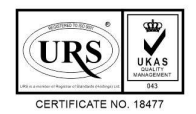

Jalan Ahmad Yani, Batam Centre, Kecamatan Batam Kota, Batam 29461 Telepon +62 778 469856 - 469860, Faksimile +62 778 463620 Laman: www.polibatam.ac.id, Surel: info@polibatam.ac.id

- 4. Peserta yang tidak melakukan daftar ulang pada waktu yang sudah di tentukan akan dianggap mengundurkan diri.
- 5. Biaya kuliah dan kelebihan pembayaran yang sudah disetorkan tidak dapat diambil kembali dengan alasan apapun. Pastikan pembayaran sesuai dengan tagihan di *virtual account* masing-masing.
- 6. Persyaratan daftar ulang sebagai berikut;
  - a. Daftar ulang dilakukan secara Online
  - b. Scan ijazah asli atau Surat Keterangan Lulus
  - c. Scan Kartu Tanda Penduduk (KTP), Kartu Keluarga (KK), dan kartu BPJS Kesehatan
  - d. Scan bukti transfer pembayaran biaya pendidikan
- 7. Proses daftar ulang hanya dapat dilakukan di hari kerja Senin sd Jumat, pukul 08.00 sd 16.00 WIB
- 8. Peserta mengirim semua berkas daftar ulang melalui email: <u>rpl@polibatam.ac.id</u> dengan subjek 'Daftar ulang RPL prodi (nama)'
  - Contoh : Daftar ulang RPL Teknik Mesin Iqbal Ramadhan
- 9. Pemberian NIM akan dilakukan di email selama 2x24 jam
- 10. Informasi lebih lanjut akan diumumkan melalui <u>http://registrasi.polibatam.ac.id/</u> atau dapat menghubungi nomor 0812-7618-7726 (admin RPL); 0821-7255-7099 (admin pmb)

Demikian pengumuman ini dibuat untuk dapat diperhatikan.

Batam, 30 Juli 2024 Wakil Direktur Bidang Akademik

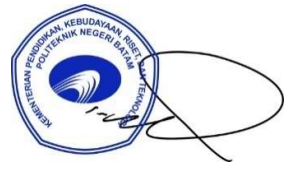

Ir. Ahmad Riyad Firdaus, PhD NIP. 197605012012121004

#### Lampiran pengumuman No. 300/WDI.PL29/VI/2024

#### Daftar Nama Peserta Lulus Seleksi Jalur Masuk RPL

| NO | NO DAFTAR        | NAMA                | PROGRAM STUDI        |
|----|------------------|---------------------|----------------------|
| 1  | KR-24-10-FFFF-2- |                     | Teknologi Rekayasa   |
| 1  | 0014             | IVAN SUHENDRA S     | Multimedia           |
| 2  | KR-24-10-FFFF-2- |                     | Teknologi Rekayasa   |
| 2  | 0010             | HARI RAHMAT MAULANA | Multimedia           |
| 2  | KR-23-10-FFFF-2- |                     | Teknologi Rekayasa   |
| 3  | 0059             | MAY ADILLA PUTRI    | Multimedia           |
| 1  | KR-24-10-CCCC-2- |                     |                      |
| 4  | 0013             | DINA ERNINDA        | Akuntansi Manajerial |
| 5  | KR-24-10-CCCC-2- |                     |                      |
| 3  | 0012             | ALFIN               | Akuntansi Manajerial |
| 6  | KR-24-10-CACA-3- |                     |                      |
| 0  | 0001             | DEBORA EVELINE      | Akuntansi Manajerial |

#### Lampiran pengumuman No. 300/WDI.PL29/VI/2024

#### TATA CARA MELIHAT KELULUSAN

1. Peserta login ke halaman web registrasi

| ← → C |                                                                                         | Q | ( @ \$ <b>0 \$ 1 0</b> : |
|-------|-----------------------------------------------------------------------------------------|---|--------------------------|
|       | polibatam                                                                               |   |                          |
|       | Registrasi Polibatam                                                                    |   |                          |
|       | Sebelum memulai, Anda harus login atau mendaftar jika Anda belum                        |   |                          |
|       | memiliki akun.                                                                          |   |                          |
|       | Login                                                                                   |   |                          |
|       | No Identitas (NIK, Passport, NISN)                                                      |   |                          |
|       | 2030002                                                                                 |   |                          |
|       | Tanggal Lahir                                                                           |   |                          |
|       |                                                                                         |   |                          |
|       | Login                                                                                   |   |                          |
|       | Belum punya akun ? <b>Dattar Disini</b>                                                 |   |                          |
|       | © 2022 Registrasi Polihatam.<br>All rights reserved. Created by Politakrik Negeri Batam |   |                          |

2. Silahkan dipilih menu riwayat

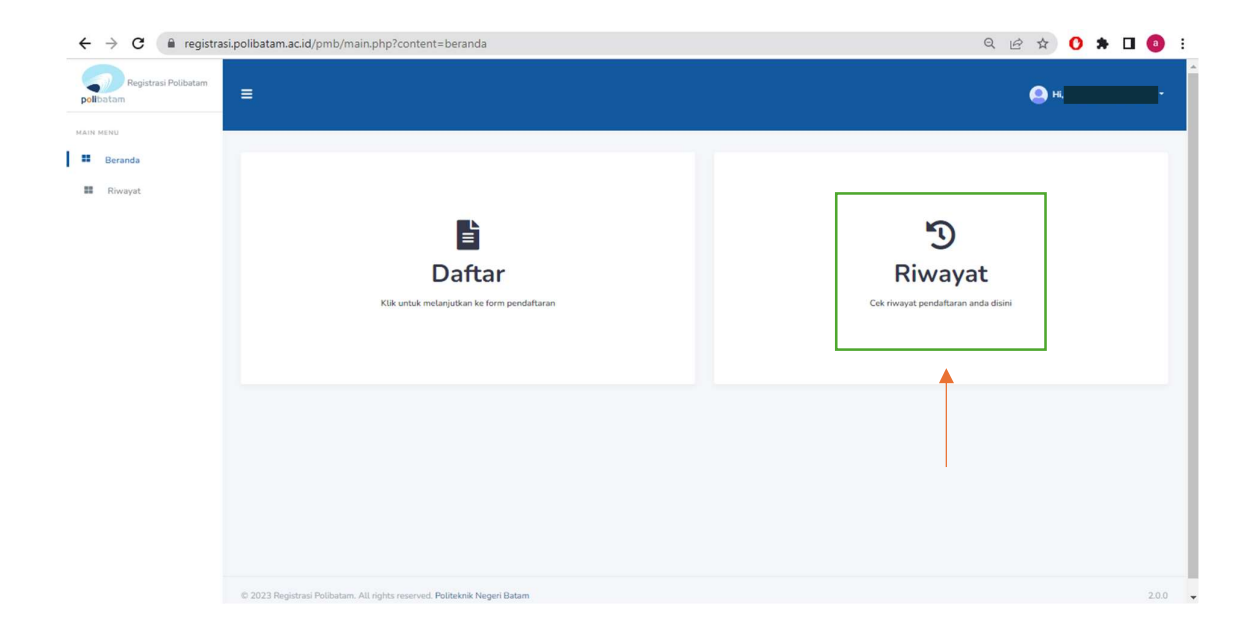

3. Pada kolom sebelah kanan terdapat tombol lihat kelulusan

|                 |                                                                     |                                                        |                                                                                                    |                                                                                                    |                                                                                                    | Ļ                                                                                                    |
|-----------------|---------------------------------------------------------------------|--------------------------------------------------------|----------------------------------------------------------------------------------------------------|----------------------------------------------------------------------------------------------------|----------------------------------------------------------------------------------------------------|----------------------------------------------------------------------------------------------------|
| lasuk Gel       | T.Ajaran                                                            | Status Bayar                                           | Status Daftar                                                                                       | Detail<br>Pembayaran                                                                                                    | Aksi                                                                                                    | Kelulusan                                                                                                    |
| REGULER MALAM 1 | 2023/2024 Ganjil                                                    | Sudah Bayar<br>2023-01-16 13:34                        | Sudah Daftar                                                                                        | Lihat                                                                                                    | Cetak Kartu Ujian                                                                                                    | Lihat                                                                                                    |
|                 | lasuk Gel<br>REGULER MALAM 1<br>Erek Kurku I Erek VI VK NORMU Unite | lasuk Gel T.Ajaran<br>REGULER MALAM 1 2023/2024 Ganjil | lasuk Gel T.Ajaran Status Bayar<br>REGULER MALAM 1 2023/2024 Ganjil Sodah Bayar<br>2023-01-16 13.34 | iasuk Gel T.Ajaran Status Bayar Status Daftar<br>REGULER MALAM 1 2023/2024 Ganjil Sudah Bayar<br>2023-01-16 1334 Sudah Daftar | lasuk Gel T.Ajaran Status Bayar Status Daftar Pembayaran<br>REGULER MALAM 1 2023/2024 Ganjil Sudah Bayar Status Daftar Libet | lasuk Gel T.Ajaran Status Bayar Status Daftar Pembagaran Aksi<br>REGULER MALAM 1 2023/2024 Ganjil Sudah Bayar<br>2023-01-15 13.3.4 Sudah Deftar Lihat Cetak Kartu Ujian |

4. Tampilan akan seperti ini jika kamu dinyatakan lulus

| KELULUSAN TEKNIK PERENCANAAN DAN KONSTRUKSI KAPAL                                                  |                             |  |  |  |  |
|----------------------------------------------------------------------------------------------------|-----------------------------|--|--|--|--|
| Selamat<br>Anda dinyatakan Lulus pada seleksi jalur masuk ini, silahkan melakukan Datha<br>O Disin | r Ulang                     |  |  |  |  |
| Nomor Ujian                                                                                        | No Identitas                |  |  |  |  |
| 0076                                                                                               | 2171                        |  |  |  |  |
| Nama                                                                                               | Tanggal Lahir               |  |  |  |  |
|                                                                                                    |                             |  |  |  |  |
| Pilihan Program Studi 1                                                                            | Pilihan Program Studi 2     |  |  |  |  |
|                                                                                                    |                             |  |  |  |  |
| Pilihan Program Studi 3                                                                            | Pilihan Program Studi 4     |  |  |  |  |
|                                                                                                    |                             |  |  |  |  |
| Program Studi Diterima 🧟                                                                           | Uang Pengembangan Institusi |  |  |  |  |
| Teknik Perencanaan dan Konstruksi Kapal                                                            | Rp. 3.000.000               |  |  |  |  |
| UKT (Uang Tunggal kuliah)                                                                          |                             |  |  |  |  |
| Rp. 7.500.000                                                                                      |                             |  |  |  |  |
|                                                                                                    |                             |  |  |  |  |

# MEKANISME DAFTAR ULANG MAHASISWA BARU POLITEKNIK NEGERI BATAM

Peserta Ujian Masuk Politeknik Negeri Batam yang sudah dinyatakan **lulus dan diterima**, tahap selanjutnya adalah melakukan daftar ulang dengan cara menyelesaikan proses pembayaran (UKT dan uang pembangunan Institusi) dan melengkapi isian data diri.

Tahapannya adalah sebagai berikut:

# Melakukan Pembayaran Menggunakan Virtual Account (kode pembayaran)

1. Calon mahasiswa baru mengunjungi laman web berikut: <u>http://registrasi.polibatam.ac.id/daftar\_ulang/</u>

Pilih jalur masuk yang sesuai dan benar.

| polibatam                                                                                 |   |  |
|-------------------------------------------------------------------------------------------|---|--|
| Daftar Ulang Polibatam                                                                    |   |  |
| Sebelum memutal, Anda harus login tertebih dahutu.                                        |   |  |
| Login                                                                                     |   |  |
| PILIH JALUR                                                                               | _ |  |
| Petunjuk:                                                                                 |   |  |
| 1. Pilih Jalur Masuk                                                                      |   |  |
| 2. Masukkan No Pendaltaran dan Tanggal Lahir Anda                                         |   |  |
| 3: Klik Tambét Login                                                                      |   |  |
| 4. Atur Deftar Ulang, (KUK DISINI)                                                        |   |  |
| 5. Buku Petunjuk Dattar Ulang, (KUK DISINI)                                               |   |  |
| 6, Petunjuk Pembayaran Virtual Account BNI, [KLIK DISPA]                                  |   |  |
| ia, Petunjuk Pernavjaran Virtual Account 61 N syaran, (KUK DishNi)                        |   |  |
| © 2023 Daftar Ulang Polibatam.<br>All rights reserved. Created by Politeknik Negeri Batam |   |  |

| politatam                                          |  |
|----------------------------------------------------|--|
| pondatam                                           |  |
| Daftar Ulang Polibatam                             |  |
| Sebelum memulai, Anda harus login terlebih dahulu. |  |
| Login                                              |  |
| UMPB Reguler Pagi                                  |  |
| Nomor Ujian / Nomor Pendaftaran                    |  |
| Tanggal Lahir.                                     |  |
| Login                                              |  |
| Petunjuk:                                          |  |
| 1. Pilih Jalur Masuk                               |  |
| 2. Masukkan No Pendaftaran dan Tanggal Lahir Anda  |  |
| 3. Kuk rombol Login                                |  |
| 5 Buku Petuniuk Daftar Ulang (KLIK DISINI)         |  |
| 3. Baka Petanjak Datai Glang, (KEK DISiraj         |  |

2. Silakan login menggunakan Nomor ujian dan tanggal lahir

3. Tampilan setelah melakukan login adalah sebagai berikut

| Selamat Datang Di Situs Daftar UL           VINFORMASI           Statise in data perdaparan dilawan in Hantanan in | ang Mahasiswa Baru Poliba<br>adh ada dhiaudh dar pambayarannya manggat                                                                                                    | itam<br>wikiwi Virtual Account.                                                                                                    |                                                                                                    |
|----------------------------------------------------------------------------------------------------|----------------------------------------------------------------------------------------------------|----------------------------------------------------------------------------------------------------|----------------------------------------------------------------------------------------------------|
|                                                                                                    | Deta Politadi<br>Anno Pondiatican<br>Anno<br>Brail<br>Tahu, Alanis<br>Lata, D'Angrain Stadi<br>Cata, D'Angrain Stadi<br>Cata, D'Angrain Stadi<br>Tadi<br>Tadi<br>Tadi<br>Tadi<br>Tadi<br>Tadi<br>Tadi<br>T | <ul> <li>99999999</li> <li>Erhvan Rish</li> <li>2023 Eanji</li> <li>2023 Eanji</li> <li>Da Takwak Informatika</li> <li>Pis 500000</li> <li>Pis 2500000</li> <li>Pis 7500000</li> </ul> | Test Cara Pendaguran Bitti       ** Produgaran Bitti       ** Produgaran Bitti dialukan melaluk Mbalis Ebashing (BH)       ** Produgaran Bitti dialukan melaluk Mbalis       ** Produgaran Bitti dialukan melaluk Mbalis       ** Bitti dialukan melaluk Mbalis       ** Bitti dialukan melaluk Mbalis       ** Bitti dialukan melaluk Mbalis       ** Bitti dialukan melaluk Mbalis       ** Bitti dialukan melaluk Mbalis       ** Bitti dialukan melal |
| © 2023 Registrasi Polibatam. All rights reserved. Politeknik Nege                                                  | ri Batam                                                                                                    |                                                                                                    | 210                                                                                                    |

| Data Pribadi                  |                         | Tata Cara Pembayaran                                                                                                    |
|-------------------------------|-------------------------|----------------------------------------------------------------------------------------------------|
| Nomor Pendaftaran             | : 999999999             | 1. Pembayaran BNI                                                                                                    |
| Nama                          | : Ichwan Rizky          | * Pembayaran dapat dilakukan melalui Mobile Banking BNI                                                                                                    |
| Email                         | a                       | Pembayaran dapat dilakukan melalui ATM BNI                                                                                                    |
| Tahun Ajaran                  | : 2023 Ganjil           | * Pembaaran dapat dilakukan melalui Cabang atau Teller BNI                                                                                                    |
| Lulus Di Program Studi        | : D3-Teknik Informatika | * Masa aktif kode pembayaran selama 1 x 24 jam<br>* Selengkapnya [KLIK DISINI]                                                                                 |
| Detail Pembayaran             |                         |                                                                                                    |
| Uang Kuliah Tunggal (UKT)/SPP | : Rp. 5.000.000         | 2. Pembayaran BTN Syariah                                                                                                    |
| Biaya Pengembangan Institusi  | : Rp. 2.500.000         | * Pembayaran dapat dilakukan melalui Mobile Banking BTN Syariah                                                                                                |
| Total                         | : Rp. 7.500.000         | <ul> <li>* Pembayaran dapat dilakukan melalui Mobile Bank Lain Dengan Metode Transfer</li> <li>* Pembayaran dapat dilakukan melalui ATM BTN Syariah</li> </ul> |
| Buat Kode Pembayaran          | C                       | * Pembonan dapat dilakukan melalui ATM Bank Lain Dengan Metode Transfer                                                                                        |
|                               | <u> </u>                | * Selengkapnya [KLIK DISINI]                                                                                                    |

# Keterangan:

- a. Informasi Data Pribadi
- b. Detail Pembayaran
- c. Buat Kode pembayaran untuk melakukan pembayaran

#### 4. Tampilan setelah klik "Buat Kode Pembayaran"

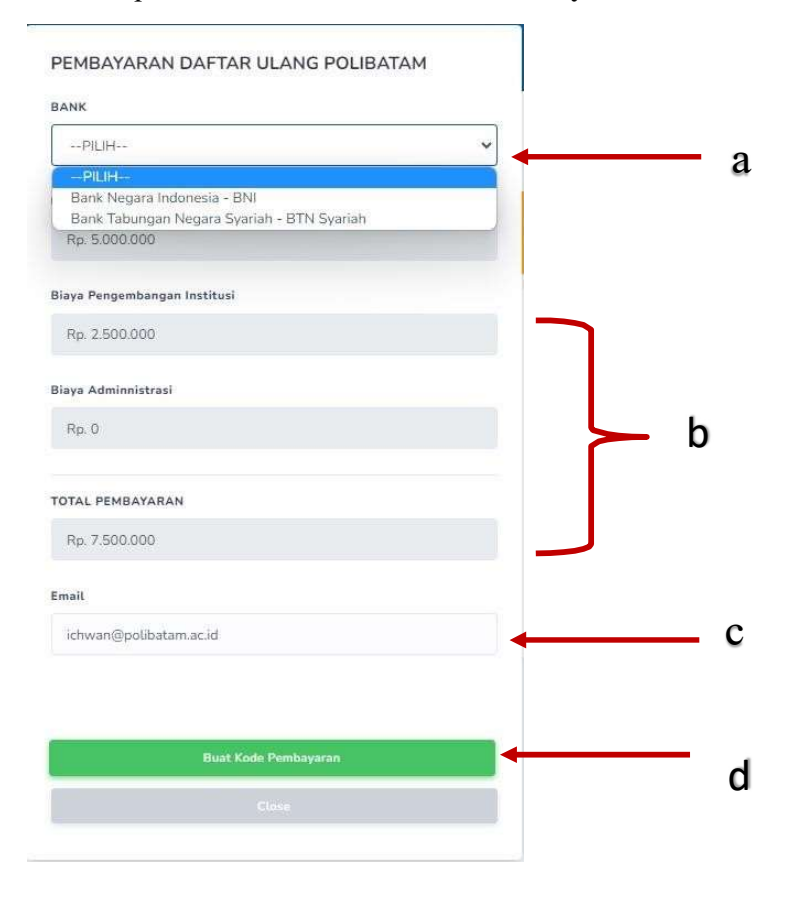

# Keterangan:

a. Pilihan Bank BNI atau BTN Syariah

- b. Detail tagihan berupa biaya UKT, biaya pengembangan institusi, biaya administrasibank dan total pembayaran
- c. Isi alamat **email yang masih aktif** yang akan digunakan untuk menerima kodepembayaran yang di buat.
- d. Setelah mengisi email, silahkan klik tombol **"BUAT KODE PEMBAYARAN",** maka tampilan akan seperti ini.

| Selamat Datang Di Situs<br>VINFORMASI<br>Skatkan ti data pembayaan dibawah i | Daftar Ulang Mahasisw                                                                                                    | a Baru Polibatan                                                  | n<br>Virtuai Account.                                                                                                    |                  |                                                                                                    |                                                                          |
|------------------------------------------------------------------------------|----------------------------------------------------------------------------------------------------|-------------------------------------------------------------------|----------------------------------------------------------------------------------------------------|------------------|----------------------------------------------------------------------------------------------------|--------------------------------------------------------------------------|
|                                                                              | Data Pribadi<br>Nomor Penda<br>Email<br>Tahun Ajaran<br>Lukus Di Prog<br>Detail Penda<br>Uang Kaliah<br>Biaya Pengen<br>Total | taran :<br>am Studi :<br>Inggal (UKT)/SPP :<br>anggal (IKT)/SPP : | 999999998.<br>Ichwan Bishy<br>Ichwan Byolibatamac Id<br>2023 Ganji.<br>D3-Teknik Informatika<br>Rg. 5000.000<br>Rg. 7.500.000 | Та<br>].<br>2.   | ta Cara Pembayaran<br>Pembayaran BNI<br>* Pembayaran dapat dilakukan melalui Mobie Banking B<br>* Pembayaran dapat dilakukan melalui ATM BNI<br>* Pembayaran dapat dilakukan melalui ATM BNI<br>* Selangkanya (LIK, DIBNI)<br>Pembayaran BTN Syariah<br>* Pembayaran dapat dilakukan melalui Mobie Banking B<br>* Pembayaran dapat dilakukan melalui Mobie Banking N<br>* Pembayaran dapat dilakukan melalui Mobie Banking N<br>* Pembayaran dapat dilakukan melalui Mobie Banking N<br>* Pembayaran dapat dilakukan melalui ATM BINK Jaho<br>* Pembayaran dapat dilakukan melalui ATM Bank Jaho<br>* Pembayaran dapat dilakukan melalui ATM Bank Jaho<br>* Masa aktif kode pembayaran selama 1 x 24 jam<br>* Selengkanya (LUK DIBNI) | il<br>BNI<br>N Syariah<br>Dengan Metode Transfer<br>ngan Metode Transfer |
| Virtual Account                                                              | Jenis Bank                                                                                                    | Nominal                                                           | Tangg.                                                                                                    | al Buat          | Tanggal Kadaluarsa                                                                                                    | Status Bayar                                                             |
| 9880502922000003<br>copy virtual account                                     | BNI                                                                                                    | Rp. 7.500                                                         | 000                                                                                                    | 2023-07-17 12:51 | 2023-07-18 12:51                                                                                                    | Balan Bayar                                                              |
|                                                                              |                                                                                                    |                                                                   |                                                                                                    |                  | E                                                                                                    | Belum baya                                                               |
| 123 Registrasi Polibatam. All rights reserve                                 | d. Politeknik Negeri Batam                                                                                                    |                                                                   |                                                                                                    |                  |                                                                                                    |                                                                          |

5. Kode virtual account berlaku selama 1x24 jam, silakan buat kode pembayaranulang jika status kode virtual account sudah expired.

| FORMASI                                                  |                                                  |                                                                                                    |                                                                                                    |                                                                                                    |                                                                                                    |
|----------------------------------------------------------|--------------------------------------------------|----------------------------------------------------------------------------------------------------|----------------------------------------------------------------------------------------------------|----------------------------------------------------------------------------------------------------|----------------------------------------------------------------------------------------------------|
|                                                          | Da<br>No<br>Em<br>Lui<br>Us<br>Bin<br>Bin<br>Tot | ta Pribadi<br>nor Pendaftaran<br>na<br>ai,<br>ai,<br>ai,<br>ai,<br>ai Di Program Studi<br>tail Pembayaran<br>(g Kulah Tunggal (UKT)/SPP<br>ya Pengembangan Institusi<br>ai<br>Kulat Kodu Pembayaran | 999999998     1chwan Ruby     1chwan Ruby | Tata Cara Pembayaran<br>Pembayaran dapat dilakakan melalul<br>Pembayaran dapat dilakakan melalul<br>Pembayaran dapat dilakakan melalul<br>Pembayaran dapat dilakakan melalul<br>Pembayaran dapat dilakakan melalul<br>Pembayaran dapat dilakakan melalul<br>Pembayaran dapat dilakakan melalul<br>Pembayaran dapat dilakakan melalul<br>Pembayaran dapat dilakakan melalul<br>Pembayaran dapat dilakakan melalul<br>Pembayaran dapat dilakakan melalul<br>Pembayaran dapat dilakakan melalul<br>Pembayaran dapat dilakakan melalul | Mobile Banking BNI<br>ATM (BM<br>Cabung stau Teller BNI<br>k z 24 jam<br>Mobile Banking BTN Syariah<br>Mobile Bank Lain Dengan Metode Transfer<br>ATM (Bank Lain Dengan Metode Transfer<br>Lx 24 jam |
|                                                          |                                                  |                                                                                                    |                                                                                                    |                                                                                                    |                                                                                                    |
| irtual Account                                           | Jenis Bank                                       | Nominal                                                                                                    | Tanggal Buat                                                                                                    | Tanggal Kadaluarsa                                                                                                    | Status Bayar                                                                                                    |
| irtual Account<br>880502922000003<br>spy virtual account | Jenis Bank<br>BNI                                | Nominal<br>Rp. 7.500.000                                                                                                    | Tanggal Buat<br>2023-07-17 12:51                                                                                                    | Tanggal Kadaluarsa<br>2023-07-16 1251                                                                                                    | Status Bayar<br>Balam Bayar (Kadakanaka)                                                                                                    |

6. Silahkan cek email yang telah dimasukkan sebelumnya untuk melihat kode pembayaran.

| 28NI46                                                                                 |                                                                                                    |  |  |  |  |  |  |  |
|----------------------------------------------------------------------------------------|----------------------------------------------------------------------------------------------------|--|--|--|--|--|--|--|
| Jakarta, 17 July 2023                                                                  |                                                                                                    |  |  |  |  |  |  |  |
| Kepada Yth. Ichwan Rizk<br>Dear Ichwan Rizky,                                          |                                                                                                    |  |  |  |  |  |  |  |
| Berikut kami sampaikan ta<br>rincian sebagai berikut:<br>This is to confirm your billi | gihan Anda pada Politeknik Negeri Batam (Poltek Batam) dengan<br>ng on Politeknik Negeri Batam (Poltek Batam) with detailed info: |  |  |  |  |  |  |  |
| Nomor VA<br>VA Number                                                                  | : 9880502922000003                                                                                                    |  |  |  |  |  |  |  |
| Kode Tagihan<br>Billing ID                                                             | : INV/20230717/1/MABA/309                                                                                                    |  |  |  |  |  |  |  |
| Surel<br>Email                                                                         |                                                                                                    |  |  |  |  |  |  |  |
| Nama<br>Name                                                                           | : Ichwan Rizky                                                                                                    |  |  |  |  |  |  |  |
| Total Tagihan<br>Billed Amount                                                         | : IDR 7.500.000                                                                                                    |  |  |  |  |  |  |  |
| Biaya Admin<br><i>Admin Fee</i>                                                        | : IDR 2.500                                                                                                    |  |  |  |  |  |  |  |
| Deskripsi<br>Description                                                               | : Pembayaran UKT Mahasiswa Baru - 999999998                                                                                       |  |  |  |  |  |  |  |
| Tanggal Jatuh Tempo<br>Due Date                                                        | : 18 Jul 2023 12:51:31                                                                                                    |  |  |  |  |  |  |  |
| Biaya administrasi Bank di<br>Admin fee Bank charged to                                | bebankan kepada customer/nasabah<br>customer                                                                                      |  |  |  |  |  |  |  |
| Silahkan lakukan pembaya<br>melalui channel BNI sebeli                                 | iran menggunakan Nomor VA 9880502922000003<br>um tanggal kadaluarsa di atas                                                       |  |  |  |  |  |  |  |
| Please complete the transa<br>date                                                     | ction to VA number <b>9880502922000003</b> via BNI channels before due                                                            |  |  |  |  |  |  |  |

- 7. Lakukan pembayaran sesuai dengan Nomor VA dan nominal tagihan
- 8. Silakan periksa kembali status pembayaran anda, status akan berubah menjadi "sudah bayar"

| Silahkan isi data pembayaran dibawah ir  | si. Nominalnya sudah ada dibaw   | ah dan pembayarannya menggur                                                                                      | akan Virtual i                      | Account.                                                                     |    |                                                                                                    |                                                                                                    |
|------------------------------------------|----------------------------------|----------------------------------------------------------------------------------------------------|-------------------------------------|------------------------------------------------------------------------------|----|----------------------------------------------------------------------------------------------------|----------------------------------------------------------------------------------------------------|
|                                          | Dat<br>Non<br>Ema<br>Tah<br>Luit | Data Pribadi<br>Nomor Pendataran<br>Nama<br>Email.<br>Tahun Ajaran<br>Lukur Di Program Studi<br>Detail Pembayaran |                                     | : 999999998<br>: ktiwan Riday<br>:<br>2023 Ganjit<br>: D3-Teknik Informatika |    | Tata Cara Pembayaran 1. Pembayaran BM * Pembayaran dapat dilakukan melalui Mobile Banking BNI * Pembayaran dapat dilakukan melalui CAhng BNI * Pembayaran dapat dilakukan melalui CAhng atau Teller BNI * Masa aktif kode pembayaran selaran 1 x 24 jam * Selengkapnya (KLIK DISINI) 2. Bendemang TMI English |                                                                                                    |
|                                          | Uan<br>Biay<br>Totz              | g Kuliah Tunggal (UKT/ISPP<br>a Pengembangan Institusi<br>I                                                       | : Rp. 5.0<br>: Rp. 2.5<br>: Rp. 7.5 | 00.000<br>00.000                                                             | 2. | Pembayaran bi ka yanah<br>Pembayaran dapat dilakukan melalui M<br>Pembayaran dapat dilakukan melalui M<br>Pembayaran dapat dilakukan melalui Af<br>Pembayaran dapat dilakukan melalui Af<br>* Masa aktif kode pembayaran selama 1 /<br>* Selengkapnya (KLIK DISINI)                                           | obile Banking BTN Syariah<br>Dolle Bank Lain Dengan Metode Transfer<br>MB Bank Lain Dengan Metode Transfer<br>24 Jam |
| Virtual Account                          | Jenis Bank                       | Nominal                                                                                                    |                                     | Tanggal Buat                                                                 |    | Tanggal Kadaluarsa                                                                                                    | Status Bayar                                                                                                    |
| 9880502922000003<br>copy virtual account | BNI                              | Rp. 7.500.000                                                                                                    | 5                                   | 2023-07-17 12:51                                                             |    | 2023-07-18 12:51                                                                                                    | Sudah Bayar<br>*Pada Tanggal 2023-07-17 13:03                                                                        |

9. Jika status pembayaran sudah berubah menjadi "sudah bayar", silakan melengkapi data diri pada menu "**isi data diri**"

| Daful Polibatam |                          |                       |  |  |  |  |  |  |
|-----------------|--------------------------|-----------------------|--|--|--|--|--|--|
| MAIN MENU       | Form Data Mahasiswa Baru |                       |  |  |  |  |  |  |
| Beranda         |                          |                       |  |  |  |  |  |  |
| 📕 Isi Data Diri | Keterangan Pribadi       |                       |  |  |  |  |  |  |
|                 | NIM                      | NO PENDAFTARAN        |  |  |  |  |  |  |
|                 | Belum Mendapat NIM       | 999999998             |  |  |  |  |  |  |
|                 | *NAMA LENGKAP            | *TANGGAL LAHIR        |  |  |  |  |  |  |
|                 | ICHWAN RIZKY             |                       |  |  |  |  |  |  |
|                 | *NIK / NO KTP            | *NISN                 |  |  |  |  |  |  |
|                 |                          | 1111111111            |  |  |  |  |  |  |
|                 | *TEMPAT LAHIR            | *JENIS KELAMIN        |  |  |  |  |  |  |
|                 |                          | Laki - Laki           |  |  |  |  |  |  |
|                 | *KEWARGANEGARAAN         | *AGAMA GOLONGAN DARAH |  |  |  |  |  |  |
|                 | PILH V                   | PILH •                |  |  |  |  |  |  |
|                 | *EMAIL                   | NO TELP / HP          |  |  |  |  |  |  |
|                 |                          |                       |  |  |  |  |  |  |
|                 | *PROVINSI                | *KOTA / KABUPATEN     |  |  |  |  |  |  |
|                 | PILH *                   | PILIH                 |  |  |  |  |  |  |

- 10. Kolom isian No KTP, dan NISN **WAJIB DIISI**, untuk keperluan pelaporan kepada KEMDIKBUD.
- 11. Lengkapi semua isian data diri dengan benar dan dapat dipertanggung jawabkan.
- 12. Pastikan menekan tombol "Simpan" supaya data yang sudah diisi tersimpan.
- 13. Jika sudah melengkapi data diri dengan benar maka Anda perlu mengkonfirmasi kebagian akademik/pusat informasi di Politeknik Negeri Batam untuk mendapatkan NIM dengan cara mengirimkan email daftar ulang ke masing-masing jalur masuk sesuai dengan yang sudah diumumkan.

#### SELESAI